## Thunderbird:

Esta guía describe cómo configurar una cuenta de correo electrónico MAGIX en Thunderbird. Otros clientes de correo electrónico se basan en menús similares y con las mismas configuraciones.

En primer lugar, accede a Archivo > Nuevo > Cuenta de correo existente.

A continuación, introduce tu **nombre** y la **dirección de correo electrónico** para la que se tiene que crear la cuenta y define una **contraseña** para la cuenta.

| <u>S</u> u nombre:   | Max Muster          | Su nombre, tal y como se muestra a los demás |
|----------------------|---------------------|----------------------------------------------|
| Dirección de correo: | max@mydomain.com    |                                              |
| Contr <u>a</u> seña: | •••••               |                                              |
|                      | Recordar contraseña |                                              |

Al hacer clic en **Continuar**, Thunderbird intentará automáticamente encontrar la configuración correcta. Si no funciona, haz clic en **Configuración manual**.

Las configuraciones para el **servidor de correo entrante (IMAP)** y para el **servidor de salida (SMTP)** son distintas porque los dominios más antiguos de MAGIX usaban un servicio de correo electrónico distinto a todos los nuevos.

Los valores que hay que indicar en estos puntos los puedes encontrar iniciando sesión en tu **Control Center** en la entrada **E-Mail**. Selecciona **Opciones > Configuración de programa e-mail**, en la cuenta de correo electrónico correspondiente. He aquí un ejemplo para un dominio nuevo:

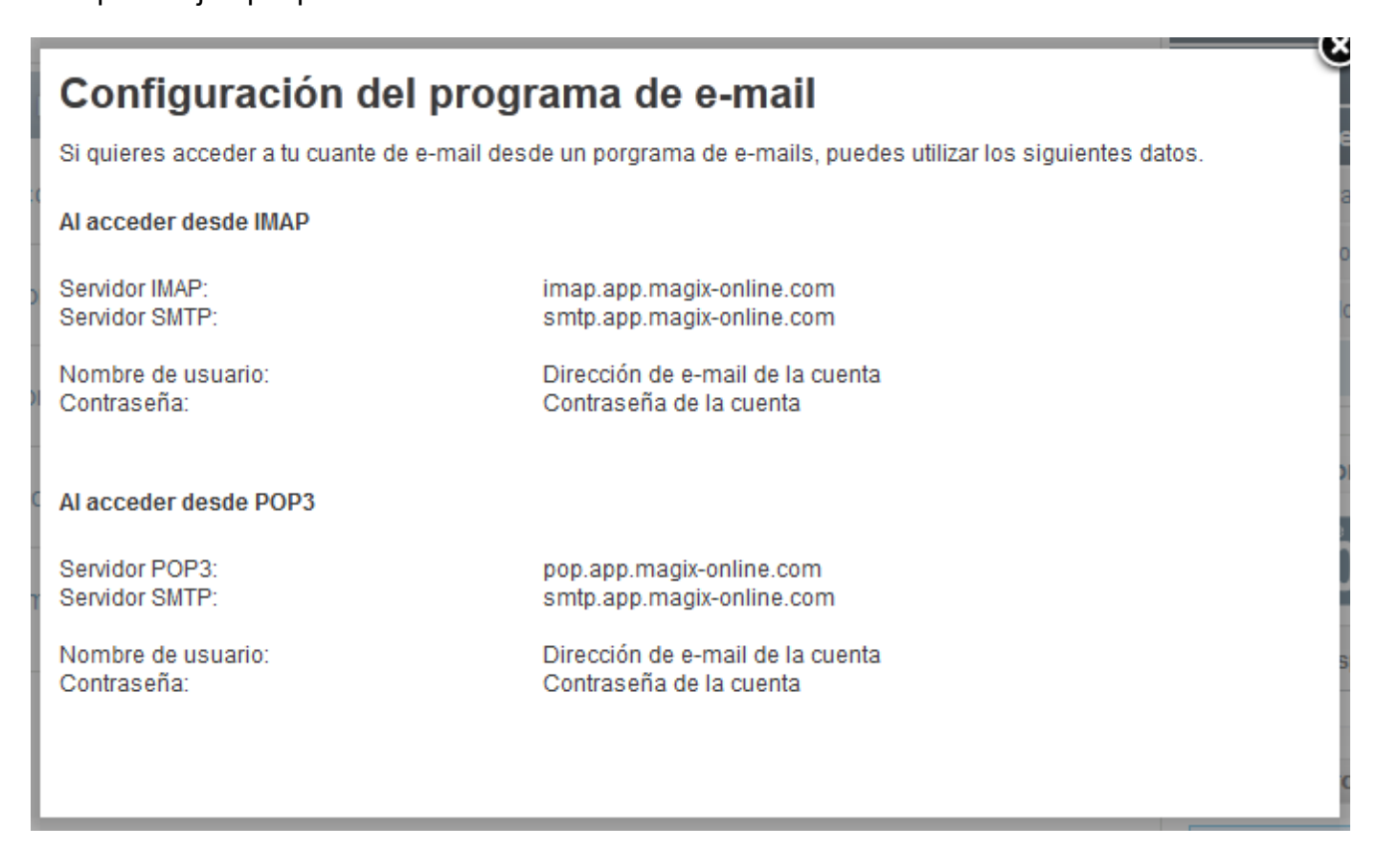

Estos son los datos que se deben introducir como direcciones de servidor:

Servidor de entrada (IMAP): **imap.app.magix-online.com** Servidor de salida (SMTP): **smtp.app.magix-online.com** 

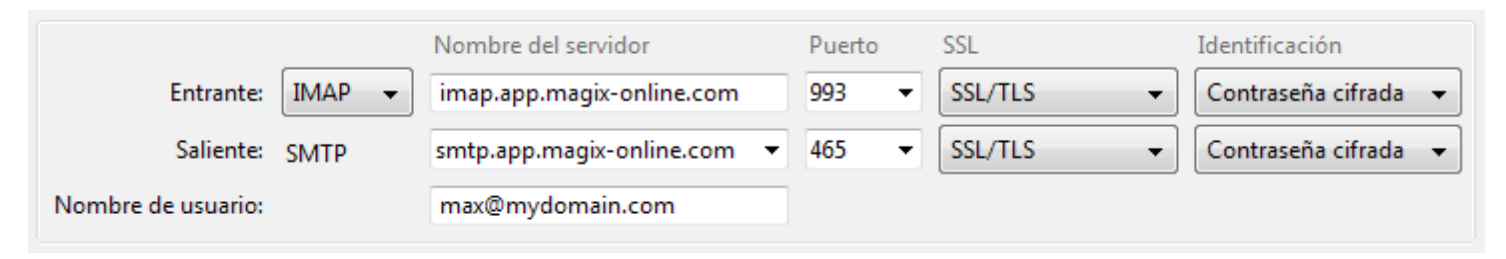

Todos los dominios registrados antes de mediados de 2010 siguen funcionando con el sistema antiguo. Y para ellos se deben usar los siguientes valores:

Servidor de entrada (IMAP): **mail.magix-website.com** Servidor de salida (SMTP): **mail.magix-website.com** 

Seguidamente, en este mismo diálogo, hay que volver a introducir la dirección de correo electrónico como **nombre de usuario**. Para terminar, hay que configurar la **seguridad de la conexión (SSL)**, el **método de identificación** y el **puerto**, como en las imágenes aquí mostradas: **SSL/TLS**, **contraseña cifrada** y **993** para el correo entrante y **465** para el saliente.

Finaliza el proceso con un clic en **Crear cuenta**. Esto es todo lo que se tiene que hacer para enviar y recibir correos electrónicos con Thunderbird.